| ▲ BASE <オンライン寄付>ご利用方法<br>◆ オンライン寄付に関しては、必ず下記内容をお読みください。◆                                                                                                    |
|----------------------------------------------------------------------------------------------------|
| 1<br>以下のボタンをクリック。(ECサイトBASE(外部サイト)に遷移します。)<br>オンラインでのご寄付<br>(BASEサイトでのご決済)                                                                                                    |
| 2<br>① 一覧の※「TCBサポートチケット」ラインナップの中から、寄付をしたい金額を選び、クリック(タップ)して次に<br>進んでください。寄付したい金額に間違いない場合は、数量を確認し、<カートに入れる>をクリック(タップ)<br>します。<br>※システムの都合上、寄付金は全て『TCBサポートチケット』という名称を使用し、チケット購<br>入のスタイルで設定しております。<br>※《 チケットラインナップにご希望の寄付金額が見当たらない場合 》<br>例えば4,000円の寄付をしたいと考えた場合は、1,000円と3,000円を買い物カゴに入れてご決<br>済を頂くか、1,000円のサポートチケットを4点購入して頂く形でお願いいたします。<br>・チケットラインナップには、<br>500円、1,000円、3,000円<br>5000円、5000円<br>1,000円、5000円<br>1,000円<br>1,000円<br>1,000<br>1,000<br>1,000 |
| 3 (2)カートの中身を確認し、<ゲストとして購入>または <pay idで購入="">クリック(タップ)。購入<br/>者情報を入力し、決済方法を選択してください。 (タースY ID&gt;にご登録いただきます<br/>と次回のご利用時に住所やお支払<br/>い情報の入力を省略できます。<br/>←購入者と商品受取人が異なる<br/>場合は、お届け先情報の&lt;お届け<br/>先が購入者の住所ではない&gt;に<br/>チェックを入れ、お届け先情報をご<br/>入力ください。 (ペース)とごご登録いただきます<br/>(小購入者)の住所ではない&gt;に<br/>チェックを入れ、お届け先情報をご<br/>入力ください。 (ペース)とごご登録いただきます<br/>(小買入者)の日本ののお振込みとなります。 (ペース)とこの (ペース)とごご登録いただきます<br/>(小買入者)の日本のできます。 (ペース)名義口<br/>(小買入者)の日本の(小見)の日本の(小見)の日本の(小日本の(小見)の日本の(小見)の日本の(小見)の日本の(小見)の日本の(小見)の日本の(小日本の(小日本の(小日本の(小日本の(小日本の(小日本の(小日本の(</pay>                                                                                                    |
| 4 ④ご入力事項、ご注文内容を確認し、<次へ>をクリック(タップ)。(「利用規約に同意してPAY<br>IDに登録」にチェックを入れ、パスワードを入力しますとPAY ID会員となり、次回のご利用時に住所<br>やお支払い情報の入力を省略できます。)                                                                                                    |
| <ul> <li>5 ⑤購入者情報、お届け先情報、決済方法、注文内容に間違いがないことを確認し、</li> <li>&lt;購入確定&gt;をクリック(タップ)。</li> <li>⑥入力したメールアドレスに「BASE(ベイス) <noreply@thebase.in>」からご注文控えメールが届きます。コンビニ決済、銀行振込、Pay-easyを選択された方はお支払い期限までに寄付代金をお支払いください。(銀行振込の際、振込依頼人名またはメールに記入されている情報を入力してください。)</noreply@thebase.in></li> <li>7 ⑦ご入金確認後原則2週間以内に領収証、寄付金控除等の書類を発送いたします。2週間を過ぎても未着の場合は、ご注文ID、お名前、ご購入のサポートチケット金額を東京シティ・バレエ団事務局までお知らせください。</li> </ul>                                                                                                    |